## Comment accéder au texte intégral d'un article périodique

- à partir de la notice d'un article dans une base de données -

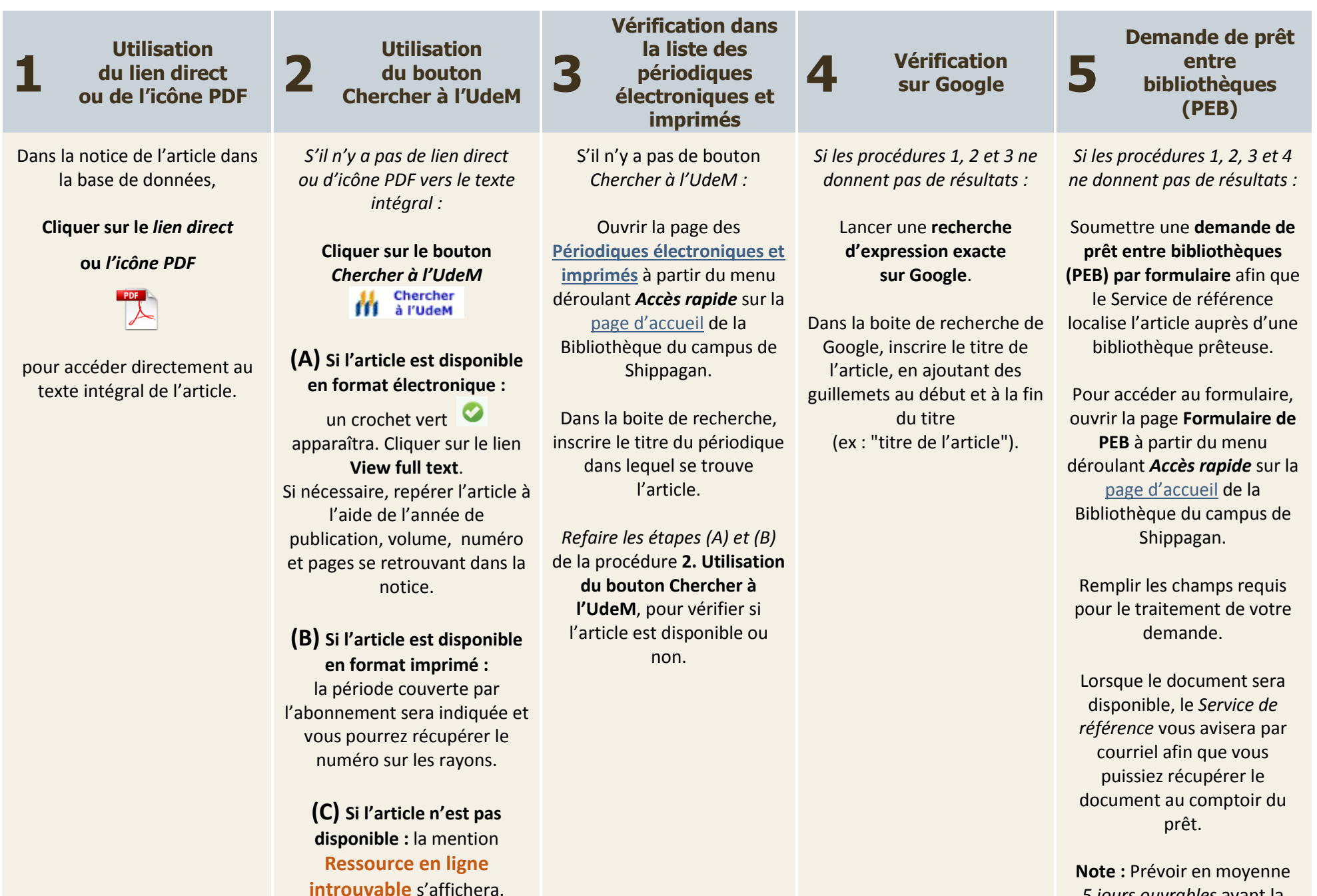

*5 jours ouvrables* avant la réception de votre article.